# BMW Aftersales. Expert Mode Programming

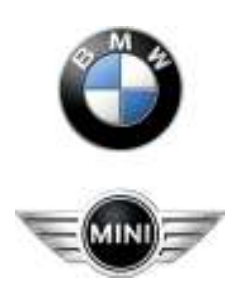

# BMW Aftersales. Expert Mode Programming

| File       Edit       View       Favorites       Tools       Help                                                                                                    | Go<br>L2<br>55<br>0  |
|----------------------------------------------------------------------------------------------------|----------------------|
| Back       Image: Search       Image: Folders       Image: Search       Image: Search                                                                                                    | Go<br>L2<br>65<br>0  |
| Address       C:\EC-Apps\\NFS\DATA       DDE508       DXC890       PFSI         Folders       CHAMS1       DDE509       ECO60       FBIE         Image: C:\EC-Apps\\PFS\DATA       DDE509       ECO60       FBIE         Image: C:\EC-Apps\\PFS\DATA       DDE509       ECO60       FBIE         Image: C:\EC-Apps\\PFS\DATA       DDE603       Eco65       FFP9         Image: C:\EC-Apps\\PFS\DATA       DDE604       EDC65       FFAA         Image: C:\EC-Apps\\PFS\DATA       DDE606       Edck55       FFAA         Image: C:\EC-Apps\\PFS\DATA       Image: C:\EC-Apps\\PFS\DATA       Image: C:\EC-Apps\\PFS\DATA       FFAA         Image: C:\EC-Apps\\PFS\DATA       Image: C:\EC-Apps\\PFS\DATA       Image: C:\EC-Apps\\PFS\DATA       FFAA         Image: C:\EC-Apps\\PFS\DATA       Image: C:\EC-Apps\\PFS\DATA       Image: C:\EC-Apps\\PFS\DATA       FFAA         Image: C:\EC-Apps\\PFS\DATA       Image: C:\EC-Apps\DATA       Image: C:\EC-Apps\DATA       Image: C:\EC-Apps\DATA       FFAA         Image: C:\EC-Apps\DATA       Image: C:\EC-Apps\DATA       Image: C:\EC-Apps\DATA       Image: C:\EC-Apps\DATA       Image: C:\EC-Apps\DATA       Image: C:\EC-Apps\DATA       Image: C:\EC-Apps\DATA       Image: C:\EC-Apps\DATA       Image: C:\EC-Apps\DATA       Image: C:\EC-Apps\DATA       Image: C:\EC-Apps\DATA       Im                                                                                                    | Go<br>1.2<br>65<br>0 |
| Folders         CHAMS1         DDE508         DXC890         EPSI                                                                                                    | 'L2<br>65<br>'0      |
|                                                                                                    | 65<br>0<br>'0        |
| Image: Construction of the construction of the construc                                | 10<br>'0             |
| Image: Constraint of the second sector of the second sector of the sector of the sector o                                 | 'O                   |
| Image: Construction       Image: Construction                                                                                                    | 0                    |
| Image: Construction of the Sector in Citation of the Sector in Citation of the Sector in Ci                                | 5                    |
| CID60     DE626     EHB70     Frmi       CID70     DEVELOP     EHB360     FZD       CID70     DKOML2     EHB360     FZd                                                                                                    | 2                    |
| Image: Constraint of the second second se                  | 12                   |
|                                                                                                    | '0                   |
|                                                                                                    | 1                    |
|                                                                                                    | TEN                  |
|                                                                                                    | TEN_all              |
|                                                                                                    | TEN_ba               |
| CECDAT CECTAT CIDF70 CD5C81 CEK928 CDGA                                                                                                    | TEN_Ba               |
| C GDAT C CIM2 C D5C90 C H928_sav C GDA                                                                                                    | TEN_de               |
| 🗁 Doku 👘 🔂 Cim_65 🔂 D5C260 🔂 EK9272 🔂 GDA                                                                                                    | TEN_E6               |
| 🔤 🗁 🗁 CIMD65 👘 D5C890 👘 EK9282 🥅 GDA                                                                                                    | TEN_E8               |
| CNAV1 CECK9284 CEGDE                                                                                                    | 214                  |
| COLMAN COLMAN COLMA                                                                                                    | 4G3                  |
| 🔤 TOKMAT 🔂 CVM64 🔂 D5CM60 🔂 EK9287 🔂 GK3                                                                                                    | i.                   |
| 🖼 🛄 NIITUAT 🔂 CVM881 🔂 D5CM90 🔂 Ekb945 🤂 GKE                                                                                                    | .91                  |
| CALL CONTRACT CONTRACT CONTRAC | 92                   |
| 🛄 350A1 🔂 0451 🔂 0465 🔂 0465 🔂 0465                                                                                                    | .94                  |
| 🖼 🖬 0005 🔂 DDE63 🔂 DWA260 🔂 EKP60 🤂 GKE                                                                                                    | .95                  |
| work CDDE70 CDWA360 CEKPM3 CGKE                                                                                                    | 211                  |
| 🔤 WORK 🔂 DDE71 🔂 DXC853 🔂 Emf65 🏠 GKE                                                                                                    | 214                  |
| 🔤 WUTN22 De502 DXC860 DEMF70 DGKE                                                                                                    | 15                   |
| 🛄 WUTK2 🗸 🕞 DDE506 🔂 DXC883 🔂 EP556 🔂 GM1                                                                                                    | .10                  |
|                                                                                                    | .15<br>912           |

Delete all files in the Develop folder.

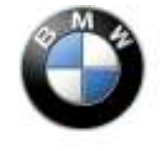

# BMW Aftersales. Expert Mode Programming

| Ella Edit View Exueritar Toola Hala                     |        |
|---------------------------------------------------------|--------|
| Hie Edic view Pavorices Tools Help                      |        |
| 🙆 Back 🔹 🕥 - 🍂 💭 Search 📴 Folders                       |        |
|                                                         |        |
| ddress 🛅 C:\EC-Apps\NFS\DATA\MV1746                     | 😒 🔁 Go |
| olders 🛛 🗙 🔤 03ME17.PRG 🔤 D7592753.0DA                  |        |
| 🖃 🧀 Local Disk (C;) 💦 🖾 03MV1746.IPO 🖾 D7592751.0DA     |        |
| 🐨 🧰 1 🔤 MV1746.HWH 🔤 D7592749.0DA                       |        |
| 🐨 🧱 01 ETC Diagnosetoo 🔤 🕒 MV1746.HIS 🛛 🖾 D7592747.0DA  |        |
| 2 INFO.GER 🔤 D7592745.0DA                               |        |
| 🗉 🧰 02 ETC KMM Daten 📃 🖳 MV1746.DAT 🛛 🧱 D7592743.0DA    |        |
| 🗄 🧰 04 ETC Datenfestscl 🛛 🖳 KFCONF10.DA2 🔤 D7592741.0DA |        |
| 🛅 4a3292eeeab834e9f: 🔤 🖳 HWNR.DA2 🔤 D7592739.0DA        |        |
| Diagprog MV1746.ATS 🔤 D7586667.0DA                      |        |
| 🗄 🛅 Documents and Settir 🔤 🔄 SGIDD.AS2 🔤 D7584627.0DA   |        |
| 🗄 🚞 downloads 👘 SGIDC.AS2 👘 D7584625.0DA                |        |
|                                                         |        |
| EC-Apps                                                 |        |
|                                                         |        |
|                                                         |        |
| BATCH                                                   |        |
|                                                         |        |
| CFGDAT                                                  |        |
|                                                         |        |
| WV1746 WV1746 WV1746                                    |        |
| DOKU                                                    |        |
|                                                         |        |
| Ecu_E8x                                                 |        |
| FORMAT                                                  |        |
|                                                         |        |
| 🖿 🧰 nts 🔤 🖬 D7592755.0DA                                |        |
| SGDAT SGDAT                                             |        |

Select the program data folder in this case MV1746

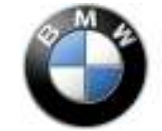

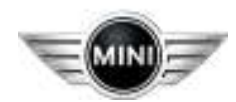

## BMW Aftersales. Expert Mode Programming

| 😂 MV1746                                                                                                    |                                                                                                    |                                                                                 |
|----------------------------------------------------------------------------------------------------|----------------------------------------------------------------------------------------------------|---------------------------------------------------------------------------------|
| MV1746         File       Edit       View       Favorites       Tools         Back <ul> <li> <li> </li> <li> </li></li></ul> | Help         earch       Folders         746         IIII 03ME17.PRG       D7592753.0DA         IIII 03ME17.PRG       D7592753.0DA         IIII 03ME17.PRG       D7592753.0DA         IIII 03ME17.PRG       D7592749.0DA         IIII 04.HWH       D7592749.0DA         IIII NFO.GER       D7592743.0DA         IIII NFO.GER       D7592743.0DA         IIIII NFO.GER       D7592743.0DA         IIIII NFO.GER       D7592773.0DA <t< th=""><th>CO<br/>CO<br/>CO<br/>CO<br/>CO<br/>CO<br/>CO<br/>CO<br/>CO<br/>CO<br/>CO<br/>CO<br/>CO<br/>C</th></t<> | CO<br>CO<br>CO<br>CO<br>CO<br>CO<br>CO<br>CO<br>CO<br>CO<br>CO<br>CO<br>CO<br>C |
| Cu_Eax<br>FORMAT<br>Cu_Eax<br>FORMAT<br>Cu_Eax<br>FORMAT<br>Cu_Eax<br>FORMAT<br>Cu_Eax<br>FORMAT<br>Cu_Eax<br>FORMAT<br>Cu_Eax<br>FORMAT<br>Cu_Eax<br>Solution                                                                                                    | 間 D7592763.0DA<br>間 D7592761.0DA<br>間 D7592759.0DA<br>間 D7592757.0DA<br>間 D7592755.0DA                                                                                                    |                                                                                 |

Select the MV1746.DAT file open with Notepad

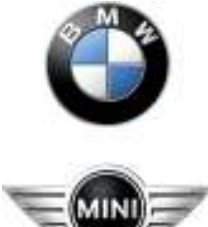

## BMW Aftersales. Expert Mode Programming

| 🔓 MV1746.DAT - Notepad                                                                  |   |
|-----------------------------------------------------------------------------------------|---|
| File Edit Format View Help                                                              |   |
| Piel Cur Puther View Preps         \$ PSICIALITA NOODOODOOOOOOOOOOOOOOOOOOOOOOOOOOOOOOO |   |
|                                                                                         | × |

Press Ctrl + H and search the program number. The program number here is 7592774.

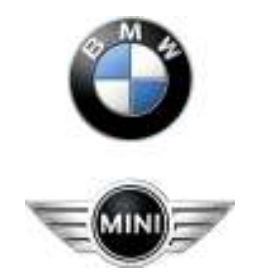

# BMW Aftersales. Expert Mode Programming

| 📮 MV1746.DAT - Notepad                                                           |       |
|----------------------------------------------------------------------------------|-------|
| File Edit Format View Help                                                       |       |
| File Eddt Format View Help         § PS10INIT N000000000000000000000000000000000 |       |
|                                                                                  |       |
| 7                                                                                | 10 M  |
|                                                                                  | 0.000 |

You will then find a line of numbers.

1<sup>st</sup> Program Number

2<sup>nd</sup> Hardware Number

3<sup>rd</sup> 0pa Number

4<sup>th</sup> 0da Number

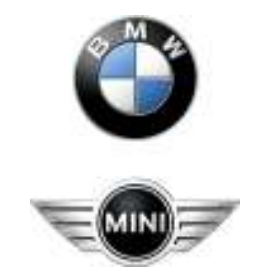

# BMW Aftersales. Expert Mode Programming

| 😂 MV1746                                                                                                    |                                                                                                    |    |
|----------------------------------------------------------------------------------------------------|----------------------------------------------------------------------------------------------------|----|
| MV1746         File       Edit       View       Favorites       Tools         Image: Solution of the state of the state | Help  rch  Folders  Folders Folders  Folders Folders  Folders  Folders Folders Folders Folders  Folders  Folders  Folder | Go |
| Ecu_E6x<br>Ecu_E8x<br>FORMAT<br>Common fis<br>SGDAT                                                                                                    | D7592763.0DA<br>D7592761.0DA<br>D7592759.0DA<br>D7592757.0DA<br>D7592755.0DA                                                                                                    |    |

Copy the 2 files over to Develop folder. \*.0pa and \*.0da file

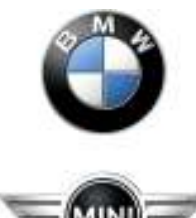

# BMW Aftersales. Expert Mode Programming

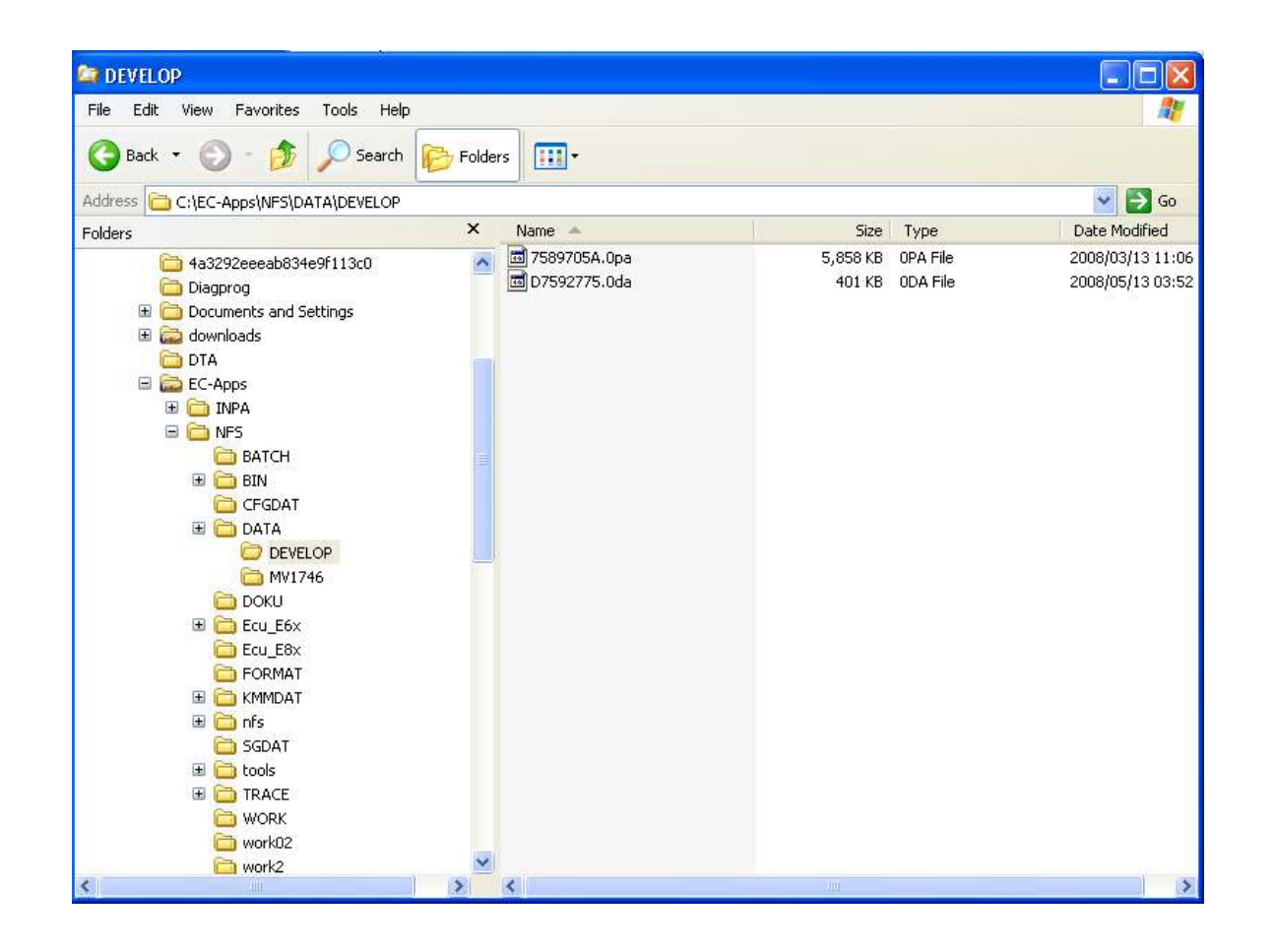

Copy the 2 files over to Develop folder. \*.0pa and \*.0da file

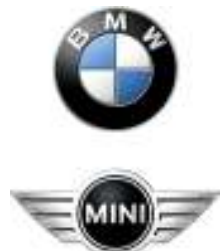

# BMW Aftersales. Expert Mode Programming

| CFGDAT                                                                                                    |        |
|----------------------------------------------------------------------------------------------------|--------|
| File Edit View Favorites Tools Help                                                                                                    | At     |
| 🔇 Back 🔹 🕥 - 🎓 🔎 Search 🞼 Folders                                                                                                    |        |
| Address 🛅 C:\EC-Apps\NFS\CFGDAT                                                                                                    | 💌 🛃 Go |
| Folders 🛛 🕹 Aif_check.dat                                                                                                    |        |
| AKTION.DAT AKTION.DAT AKTION.DAT AKTION.DAT Coapi.ini.BACKUP Coapi.ini.BACKUP Coapi.reng Coapierr.eng Coapierr.eng Co |        |

Select the Coapi.ini file

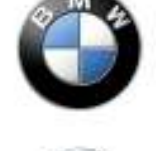

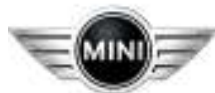

## BMW Aftersales. Expert Mode Programming

| 🖡 Coapi.ini - Notepad                                                                                                    |
|----------------------------------------------------------------------------------------------------|
| File Edit Format View Help                                                                                                    |
| ; Initialisierungsdatei fuer COAPIKF-Funktionen<br>[Pfadangaben]<br>ERROR_TEXTE =\CFGDAT<br>WORKING_DIR =\WORK<br>; genereller Pfad fuer Kennfeld-Daten<br>GENERAL_KF_DATA_PATH =\DATA                                           |
| [Kennfeldprog]                                                                                                    |
| ; Steuergeraetekonfig-Dateiname ~.xxx, .xxx wird ersetzt<br>SG_KONF_NAME = KFCONF.xxx                                                                                                    |
| ;<br>; Steuergeraetefamilientabellen-Dateiname xxx~.~, xxx wird ersetzt<br>SG_FAM_TAB_NAME = xxxSGFAM.DAT                                                                                                    |
| ;<br>; Standard-Dateiname fuer temporaere Steuergeraetedaten<br>TEMP_DAT_FILE_DEFAULT_NAME = KFLISTE.DAT                                                                                                    |
| ;<br>Daten<br>SERIENNUMMER = 42324<br>KUNDENNUMMER = 12321<br>KM = 0<br>ZBNUMMER = 0000000<br>SWNUMMER = 0000000<br>TYPNUMMER = 000000<br>AEINDEX = 00                                                                           |
| ; SG Dateien komprimieren<br>; 1 -> Dateien werden immer komprimiert (Für Datenupdate über Netz während Applikatio<br>; 0 -> Dateien werden nur komprimiert, wenn sie nocht nicht komprimiert wurden<br>;ALWAYS_CONVERT_FILE = 1 |
| [SETUP]<br>CabdFormat=IPO                                                                                                    |
|                                                                                                    |
|                                                                                                    |
|                                                                                                    |
|                                                                                                    |

The ZBNUMBER and SWNUMBER must be changed to the program number.

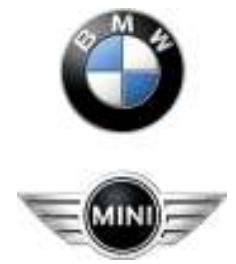

## BMW Aftersales. Expert Mode Programming

| 🖡 Coapi.ini - Notepad                                                                                                    |
|----------------------------------------------------------------------------------------------------|
| File Edit Format View Help                                                                                                    |
| ; Initialisierungsdatei fuer COAPIKF-Funktionen [<br>[Pfadangaben]<br>ERROR_TEXTE =\CFGDAT<br>WORKING_DIR =\WORK<br>; genereller Pfad fuer Kennfeld-Daten<br>GENERAL_KF_DATA_PATH =\DATA                                         |
| [Kennfeldprog]                                                                                                    |
| ; Steuergeraetekonfig-Dateiname ~.xxx, .xxx wird ersetzt<br>SG_KONF_NAME = KFCONF.xxx                                                                                                    |
| ; Steuergeraetefamilientabellen-Dateiname xxx~.~, xxx wird ersetzt<br>SG_FAM_TAB_NAME = xxxSGFAM.DAT                                                                                                    |
| ; Standard-Dateiname fuer temporaere Steuergeraetedaten<br>TEMP_DAT_FILE_DEFAULT_NAME = KFLISTE.DAT                                                                                                    |
| ; Daten<br>SERIENNUMMER = 42324<br>KUNDENNUMMER = 12321<br>KM = 0<br>ZBNUMMER = 7592774<br>SWNUMMER = 7592774<br>TYPNUMMER = 0000000<br>AEINDEX = 00                                                                             |
| ; SG Dateien komprimieren<br>; 1 -> Dateien werden immer komprimiert (Für Datenupdate über Netz während Applikatio<br>; 0 -> Dateien werden nur komprimiert, wenn sie nocht nicht komprimiert wurden<br>;ALWAYS_CONVERT_FILE = 1 |
| [SETUP]<br>CabdFormat=IPO                                                                                                    |
|                                                                                                    |
|                                                                                                    |
|                                                                                                    |
|                                                                                                    |

The ZBNUMBER and SWNUMBER must be changed to the program number the save the file.

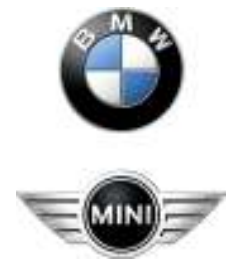

# BMW Aftersales. Expert Mode Programming

| 🎲 WinKFP Tool 32Bit - Version 5                                                                                                    | i.1.9         |        |     |      |    |  |
|----------------------------------------------------------------------------------------------------|---------------|--------|-----|------|----|--|
| Display Import/Export Communication                                                                                                    | Configuration | Help E | End | <br> |    |  |
| ECU address/integration position:<br>Vehicle identification number :<br>Assembly identification number :<br>Hardware number :<br>HW interface: STD:0BD _ |               |        |     |      |    |  |
| Bootsectorupdate<br>ACTIVATED                                                                                                    |               |        |     |      |    |  |
|                                                                                                    |               |        |     |      |    |  |
| F1 Comfort mode                                                                                                    | F2 Expert n   | node   | F3  |      | F4 |  |
| F5                                                                                                    | F6            |        | F7  |      | F8 |  |
| Ready                                                                                                    |               |        |     | <br> |    |  |

Select WinKfp and check the configuration.

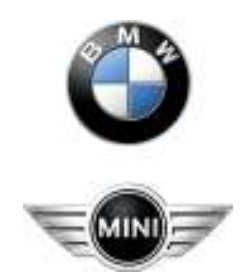

# BMW Aftersales. Expert Mode Programming

| Sprache / Language                                    | adiob                     |
|-------------------------------------------------------|---------------------------|
|                                                       |                           |
|                                                       |                           |
| Programming voltage                                   | UIF write after data      |
| 🔲 Show programming voltage                            | UIF write after program   |
| 🔲 Fast baudrate                                       | UIF write in expert mode  |
| 🔽 Test Checksum                                       | UIF write in comfort mode |
| Ence program programming in comfort mode              |                           |
| r oree program programming in connort mode            |                           |
| activate Bootsectorupdate                             |                           |
|                                                       |                           |
| PABD format API trac                                  | elevel IFH tracelevel     |
|                                                       | <b>T</b>                  |
|                                                       |                           |
|                                                       |                           |
| Directory for error file "error.log"                  |                           |
| JA                                                    |                           |
| Base directory for exported configurations - developr | nent data                 |
| C:\Diagprog                                           |                           |
| Base directory for exported configurations - assembly | line data                 |
| C:\NFS-Backup                                         |                           |
| Base directory for working directories of WinKFPT     |                           |
|                                                       |                           |
|                                                       |                           |
|                                                       | Canad                     |
| סג ו                                                  |                           |

Change configuration to be exactly the same as the example. Select OK when completed

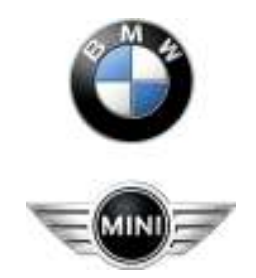

# BMW Aftersales. Expert Mode Programming

| 😵 WinKFP Tool 32Bit - Version 5                                                                                               | i.1.9         |          |    |    |        |
|----------------------------------------------------------------------------------------------------|---------------|----------|----|----|--------|
| Display Import/Export Communication                                                                                           | Configuration | Help End |    |    |        |
| ECU address/integration position:<br>Vehicle identification number :<br>Assembly identification number :<br>Hardware number : |               |          |    |    |        |
| HW interface: STD:0BD _                                                                                                    |               |          |    |    |        |
| Bootsectorupdate<br>ACTIVATED                                                                                                 |               |          |    |    |        |
|                                                                                                    |               |          |    |    |        |
| F1 Consert mode                                                                                                    | F2 Expert m   | ode      | F3 | F4 |        |
| F5                                                                                                    | F6            |          | F7 | F8 |        |
| Ready                                                                                                    |               |          |    |    | NUM // |

Select Comfort Mode

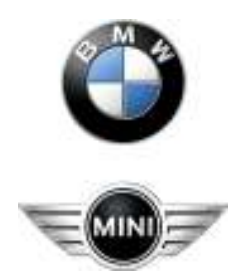

## BMW Aftersales. Expert Mode Programming

| WINKEP Teel 32               | Bit - Version !                 | 5.1.9             |          |          |              |          |                   | - 6 |
|------------------------------|---------------------------------|-------------------|----------|----------|--------------|----------|-------------------|-----|
| splay Import/Export          | Communication                   | Configuration     | Help End |          |              |          |                   |     |
|                              |                                 |                   |          |          |              |          |                   |     |
| ECU address/int              | egration position:              |                   |          |          |              |          |                   |     |
| Azemble identifi             | con number :<br>cation number : |                   |          |          |              |          |                   |     |
| Hardware number              | я:                              |                   |          |          |              |          |                   |     |
| HW interface: S              | TD: OBD _                       |                   |          |          |              |          |                   |     |
| Bookeclorupdale<br>ACTINATED |                                 |                   |          |          |              |          |                   |     |
|                              |                                 |                   |          |          |              |          |                   |     |
|                              |                                 |                   |          |          |              |          |                   |     |
| F1 Enter 2015                | 8                               | F2 Choose         | ZJSB     | FJ       | Update 20/5B | F4       | EnlerVIN          |     |
| FT Enter 2005                | 8                               | F2 Choose 2<br>FB | 2.158    | F3<br>F7 | Update 2058  | F4<br>F8 | Enter VIN<br>Dana |     |

Select Enter ZUSB

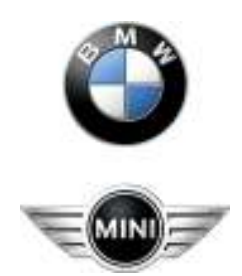

## BMW Aftersales. Expert Mode Programming

| 😨 WinKFP Tool 32Bit - Versie                                                                                                    | m 5.1.9                            |                | = o 🛛       |
|----------------------------------------------------------------------------------------------------|------------------------------------|----------------|-------------|
| Etiplay Import/Export Communica<br>ECU address/integration position<br>Vehicle identification number<br>Assembly identification number<br>Hadware number :<br>HW interface: STD.08D _ | n Configuration Hielp End          |                |             |
| Bostoectosupdate<br>ACTIVATED                                                                                                    | Enter ZUSB<br>ZUSB : 7592774<br>OK | Cancel         |             |
| FI Erran 20.98                                                                                                    | F2 Drame 2058                      | F3 Update 2058 | F4 EnterVIN |
| Roady                                                                                                    |                                    |                | NUM 4       |

Select OK after entering program number.

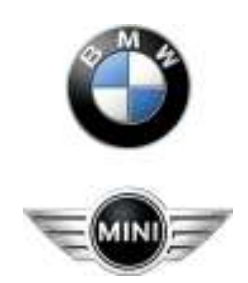

## BMW Aftersales. Expert Mode Programming

| 📲 WinKEP Tool 32Bit - Version 5.1.9                                                                                                    |                                          |
|----------------------------------------------------------------------------------------------------|------------------------------------------|
| ECU addeex/regration position:<br>Vehicle identification number:<br>Choose assembly identification number / integr<br>ECU lamily:<br>MINICES<br>MEDIA<br>MEDIA<br>MED | tion pacition   gation parities  verback |
| F1 Enter ZUSB F2 Choose ZUSB                                                                                                    | F3 Update 2USB F4 Enter VIN              |
| F5 F6                                                                                                    | F7 F8 Done                               |
| Ready                                                                                                    | XAN A                                    |

Select OK

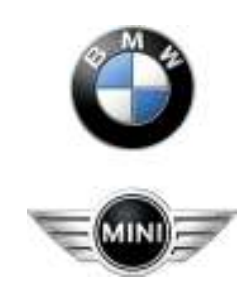

## BMW Aftersales. Expert Mode Programming

| play Import/Export Communication<br>EDJ address/integration position:<br>Vehicle identification number : | n Configuration | Help End |    |            |   |    |           |
|----------------------------------------------------------------------------------------------------|-----------------|----------|----|------------|---|----|-----------|
| EDJ address/integration position:<br>Vehicle identification number :                                     |                 |          |    |            |   |    |           |
| EDJ address/integration position:<br>Vehicle identification number :                                     |                 |          |    |            |   |    |           |
| Vehicle Identification number:                                                                           |                 |          |    |            |   |    |           |
| Arranda identification random :                                                                          | 7590774         |          |    |            |   |    |           |
| Hardware number :                                                                                        | 7589705         |          |    |            |   |    |           |
| Hw/interface: STD:080_                                                                                   |                 |          |    |            |   |    |           |
| Rookeckourdele                                                                                           |                 |          |    |            |   |    |           |
| ACTIVATED                                                                                                |                 |          |    |            |   |    |           |
| The FITCH Boller                                                                                         |                 |          |    |            |   |    |           |
|                                                                                                    |                 |          |    |            |   |    |           |
|                                                                                                    |                 |          |    |            |   |    |           |
|                                                                                                    |                 |          |    |            |   |    |           |
|                                                                                                    |                 |          |    |            |   |    |           |
|                                                                                                    |                 |          |    |            |   |    |           |
|                                                                                                    |                 |          |    |            |   |    |           |
|                                                                                                    |                 |          |    |            |   |    |           |
| F1 Enter ZUSB                                                                                            | F2 Choose 2     | USB      | FJ | Updale 205 | 8 | F4 | Enler VIN |
| F5                                                                                                    | FB              |          | F7 |            |   | /_ | Dane      |
| dv.                                                                                                    |                 |          |    |            |   | _  | NUM       |

Select Enter Vin

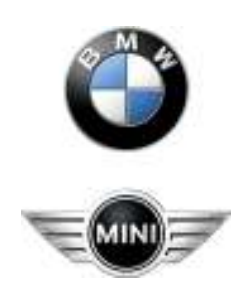

## BMW Aftersales. Expert Mode Programming

| 🐨 WinKFP Tool 328it - Version 5.1.9                                                                                                    | × |
|----------------------------------------------------------------------------------------------------|---|
| Display Import/Export Communication Configuration Help End                                                                                                    |   |
| EDJ address/Integration position:<br>Vehicle identification number :<br>Accembly identification number : 7582774<br>Hardware number : 7589705<br>Hw/interface: STD:08D_        |   |
| Bootecompdate ACTMATED VIN: A123456 OK Cancel                                                                                                    |   |
| F1         Enter 20158         F2         Choose 20.58         F3         Update 20.58         F4         Enter VIN           F5         F8         F7         F8         Done |   |

Select OK after entering the VIN.

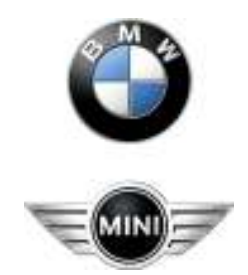

# BMW Aftersales. Expert Mode Programming

| play Import/Export Communication | n Configuration Help End |                   |                         |
|----------------------------------|--------------------------|-------------------|-------------------------|
| ED Laddess (decraign position    |                          |                   |                         |
| Vehicle identification number :  | WBAAA00000A123456        |                   |                         |
| Assembly identification number : | 7582774                  |                   |                         |
| Hardware number :                | 7589705                  |                   |                         |
| HW/intelface: STD:080_           |                          |                   |                         |
| Boolsectorupdate                 |                          |                   |                         |
|                                  |                          |                   |                         |
| F1 Enter 20158                   | F2 (Deces 2168           | F3 IIndiaa 71 ISB | F4 Francisco            |
| F1 Enter 2058                    | F2 Choose 2USB           | F3 Update 2058    | F4 Enter VIN            |
| F1Enter 2058                     | F2Choose 2U5B<br>F6      | F3 Update 20.58   | F4 Enter VIN<br>F8 Dane |

Select Done

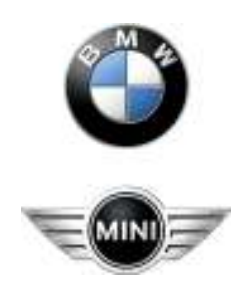

# BMW Aftersales. Expert Mode Programming

| 😵 Wi    | inKFP Tool 32Bit - Version 5                                                                                                  | 1.9                                                    |                              |            |
|---------|----------------------------------------------------------------------------------------------------|--------------------------------------------------------|------------------------------|------------|
| Display | y Import/Export Communication                                                                                                 | Configuration Help End                                 |                              |            |
|         | ECU address/integration position:<br>Vehicle identification number :<br>Assembly identification number :<br>Hardware number : | 12 Unverbaut<br>WBAAA00000A12345<br>7592774<br>7589705 | 6                            |            |
|         | HW interface: STD:0BD _                                                                                                    | 1000100                                                | Diagnosis protocol: BMW-FAST |            |
| ACT     | IVATED<br>PABC<br>P-SG                                                                                                    | : 03MV1746.IP0 -                                       |                              |            |
|         |                                                                                                    |                                                        |                              |            |
| F       | 1 Comfort mode                                                                                                    | F2 Expert mode                                         | F3 Program                   | F4 Special |
| F       | 5 Diagnosis                                                                                                    | F6                                                     | F7                           | F8         |
| eady    |                                                                                                    |                                                        |                              | NUM        |

The ECU address, PABD and P-SGBD will appear. Exit program and restart program.

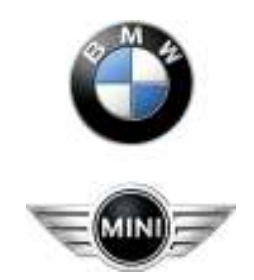

# BMW Aftersales. Expert Mode Programming

| 😵 WinKFP Tool 32Bit - Version 5                                                                                               | i.1.9         |          |    |    |        |
|----------------------------------------------------------------------------------------------------|---------------|----------|----|----|--------|
| Display Import/Export Communication                                                                                           | Configuration | Help End |    |    |        |
| ECU address/integration position:<br>Vehicle identification number :<br>Assembly identification number :<br>Hardware number : |               |          |    |    |        |
| HW interface: STD:0BD _                                                                                                    |               |          |    |    |        |
| Bootsectorupdate<br>ACTIVATED                                                                                                 |               |          |    |    |        |
|                                                                                                    |               |          |    |    |        |
| F1 Consert mode                                                                                                    | F2 Expert m   | ode      | F3 | F4 |        |
| F5                                                                                                    | F6            |          | F7 | F8 |        |
| Ready                                                                                                    |               |          |    |    | NUM // |

Select Comfort Mode

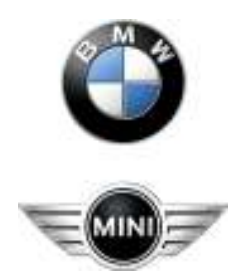

# BMW Aftersales. Expert Mode Programming

| 😵 WinKFP Tool 32Bit - Version 5     | i.1.9         |      |     |             |    |           |
|-------------------------------------|---------------|------|-----|-------------|----|-----------|
| Display Import/Export Communication | Configuration | Help | End |             |    |           |
|                                     |               |      |     |             |    |           |
| ECU address/integration position:   |               |      |     |             |    |           |
| Vehicle identification number :     |               |      |     |             |    |           |
| Assembly identification number :    |               |      |     |             |    |           |
| Hardware number :                   |               |      |     |             |    |           |
| HW interface: STD:0BD _             |               |      |     |             |    |           |
|                                     |               |      |     |             |    |           |
| Bootsectorupdate                    |               |      |     |             |    |           |
| ACTIVATED                           |               |      |     |             |    |           |
|                                     |               |      |     |             |    |           |
|                                     |               |      |     |             |    |           |
|                                     |               |      |     |             |    |           |
|                                     |               |      |     |             |    |           |
|                                     |               |      |     |             |    |           |
|                                     |               |      |     |             |    |           |
|                                     |               |      |     |             |    |           |
|                                     |               |      |     |             |    |           |
| F1 Enter ZUSB                       | F2 Choose 2   | ZUSB | F3  | Update ZUSB | F4 | Enter VIN |
|                                     | 50            |      | -7  | 1           | 50 |           |
|                                     | F6            |      | F/  |             | F8 | Done      |
| l<br>Ready                          |               |      |     |             |    | NUM       |

Select Enter ZUSB.

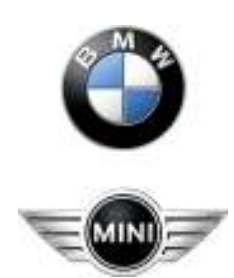

# BMW Aftersales. Expert Mode Programming

| 🎇 WinKFP Tool 32Bit - Versio                                                                                                    | on 5.1.9                    |                |              |
|----------------------------------------------------------------------------------------------------|-----------------------------|----------------|--------------|
| Display Import/Export Communica                                                                                                    | tion Configuration Help End |                |              |
| ECU address/integration positi<br>Vehicle identification number :<br>Assembly identification number<br>Hardware number :<br>HW interface: STD:0BD _ | on:<br>:                    |                |              |
| Bootsectorupdate<br>ACTIVATED                                                                                                    | Enter ZUSB<br>ZUSB: 7592774 | Cancel         |              |
|                                                                                                    |                             |                |              |
| F1 Enter ZUSB                                                                                                    | F2 Choose ZUSB              | F3 Update ZUSB | F4 Enter VIN |
| F5                                                                                                    | F6                          | F7             | F8 Done      |
| Ready                                                                                                    |                             |                | NUM          |

Select OK after entering program number.

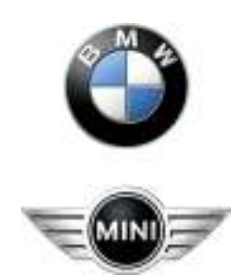

## BMW Aftersales. Expert Mode Programming

| 😨 WinKFP Tool 328it - Versio                                                                                                    | n 5.1.9                                                                                                    |                                                                     |                  |    | . 🗆 🗙     |
|----------------------------------------------------------------------------------------------------|----------------------------------------------------------------------------------------------------|---------------------------------------------------------------------|------------------|----|-----------|
| EDJ addecc/integration positie<br>Vehicle identification number :<br>Choose essembly identification<br>EDJ landing<br>MINICES<br>MINICES<br>MINI | tion number / in<br>28-Number<br>7532746<br>7532746<br>7532756<br>7532756<br>7532756<br>7532756<br>7532756<br>7532756<br>7532756<br>7532756<br>7532756<br>7532776<br>7532776<br>7537776<br>7 | Holp End<br>Ingration position<br>Integration position<br>Unverband | 1Ω<br>ΥΓ         | ŪK | Cancel    |
| F1 Enter 2058                                                                                                    | F2 Chapter 2                                                                                                    | 1.ISB                                                               | F3 Updates 20.68 | F4 | Enter VIN |
| F5                                                                                                    | F6                                                                                                    |                                                                     | F7               | F8 | Done      |
| Ready                                                                                                    |                                                                                                    |                                                                     |                  |    | MUM       |

Select OK.

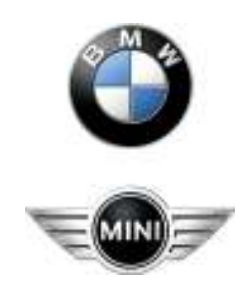

# BMW Aftersales. Expert Mode Programming

| ilay Im  | port/Export      | Communication     | n Configur | ation He  | lp End |    |             |        |           |
|----------|------------------|-------------------|------------|-----------|--------|----|-------------|--------|-----------|
|          |                  |                   |            |           |        |    |             |        |           |
| ECU      | address/inte     | gration position: |            |           |        |    |             |        |           |
| Vehic    | cle identificati | ion number :      |            |           |        |    |             |        |           |
| Asser    | mbly identifica  | ation number :    |            |           |        |    |             |        |           |
| Hard     | ware number      | :                 |            |           |        |    |             |        |           |
| HW i     | nterface: ST     | D:OBD _           |            |           |        |    |             |        |           |
|          |                  |                   |            |           |        |    |             |        |           |
|          |                  |                   |            |           |        |    |             |        |           |
| ootsecti | orupdate         |                   |            |           |        |    |             |        |           |
| CTIVAT   | ED               |                   |            |           |        |    |             |        |           |
|          |                  |                   |            |           |        |    |             |        |           |
|          |                  |                   |            |           |        |    |             |        |           |
|          |                  |                   |            |           |        |    |             |        |           |
|          |                  |                   |            |           |        |    |             |        |           |
|          |                  |                   |            |           |        |    |             | <br>   |           |
|          |                  |                   |            |           |        |    |             |        |           |
|          |                  |                   |            |           |        |    |             | <br>   |           |
|          |                  |                   |            |           |        |    |             | <br>   |           |
|          |                  |                   |            |           |        |    |             | <br>   |           |
|          |                  |                   |            |           |        |    |             | <br>   |           |
| F1       | Enter ZUSE       | 3                 | F2 Cr      | ioose ZUS | B      | F3 | Update ZUSB | <br>F4 | Enter VIN |
| F1       | Enter ZUSE       | 3                 | F2 Cr      | ioose ZUS | B      | F3 | Update ZUSB | <br>F4 | Enter VIN |
| F1       | Enter ZUSE       | 3                 | F2<br>F6   | ioose ZUS | B      | F3 | Update ZUSB | <br>F4 | Enter VIN |

Select Done.

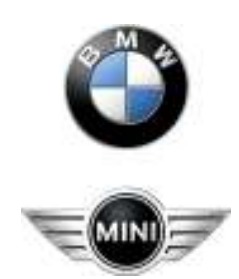

## BMW Aftersales. Expert Mode Programming

| 🎇 WinKFP Tool 32Bit - Versio                                                                                              | n 5.1.9                                 |                              |        |
|----------------------------------------------------------------------------------------------------|-----------------------------------------|------------------------------|--------|
| Display Import/Export Communica                                                                                           | tion Configuration Help End             |                              |        |
| ECU address/integration positio<br>Vehicle identification number :<br>Assembly identification number<br>Hardware number : | n: 12 Unverbaut<br>: 7592774<br>7589705 |                              |        |
| HW interface: STD:0BD _                                                                                                   |                                         | Diagnosis protocol: BMW-FAST |        |
| Bootsectorupdate<br>ACTIVATED                                                                                             | Enter vehicle identificatio             | n number                     |        |
| F1 Comfort mode                                                                                                    | F2 Expert mode                          | F3                           | F4     |
| F5                                                                                                    | F6                                      | F7                           | F8     |
| ,<br>Ready                                                                                                    |                                         |                              | NUM // |

Select Cancel. Do not enter a VIN number.

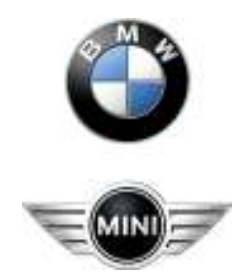

## BMW Aftersales. Expert Mode Programming

| 🛞 WinKEP Tool 3288 - Version 5.1.9                                     |                          |                              |                    |
|------------------------------------------------------------------------|--------------------------|------------------------------|--------------------|
| Display Import/Export Communication Config                             | uration Help End         |                              |                    |
| ECU address/integration position: 1<br>Vahicle identification number : | 12 Unverbaul             |                              |                    |
| Accembly identification number : 7                                     | 7992774                  |                              |                    |
| Haidware number : 7                                                    | 7089705                  |                              |                    |
| HW interface: STD:08D _                                                |                          | Diagnosio protocol: BMW-FAST |                    |
| PABD: 0.<br>PS5BD: 0.                                                  | 3MV1746.IP0<br>3ME17.PR6 |                              |                    |
| F1 Confort mode F2<br>P5 P6                                            | Expert node              | F3Special                    | F4 Diognosio<br>FB |
| Ready                                                                  |                          |                              | N.M.               |

Select Expert Mode.

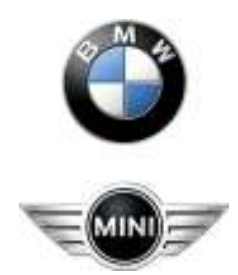

# BMW Aftersales. Expert Mode Programming

| WinKFP Tool 32Bit - Version 5.1.5                                                                                              | )                          |                              |            |
|----------------------------------------------------------------------------------------------------|----------------------------|------------------------------|------------|
| Display Enport/Export Communication Co                                                                                         | nfiguration Help End       |                              |            |
| ECU address/integration position:<br>Vehicle identification number :<br>Accembly identification number :<br>Badware scalaber : | 12 Unverbaul<br>7582774    | ten (CDAPLIN)                |            |
| HW interface: STD:08D _                                                                                                    |                            | Diagnosio protocol: BMW-FAST |            |
| Bootsectowpdate<br>ACTIVATED<br>PABD:<br>PSGBD:                                                                                | 03MV1746.IP0<br>03ME17.PR6 |                              |            |
|                                                                                                    |                            |                              |            |
| FI PABD F2                                                                                                    | P-SG8D                     | F3 EDU.Address               | F4 Data Ne |
| PS Program file P6                                                                                                    | NAAB Be                    | F7                           | FB Done    |
| Ready                                                                                                    |                            |                              | N.M        |

Select PABD

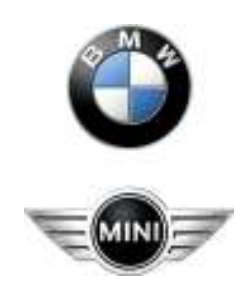

# BMW Aftersales. Expert Mode Programming

| 🐨 WinKEP Tool 32Bit - Version 5                                                                                                    | 5.1.9                                                                                                    |        | 🛛          |
|----------------------------------------------------------------------------------------------------|----------------------------------------------------------------------------------------------------|--------|------------|
| Display Depet/Expert Communication<br>ECU address/integration position:<br>Vehicle identification number :<br>Accentibly identification number :<br>Hadware number :<br>Hwi interface: STD:08D_<br>Bootrectorupdate<br>ACTIVATED<br>PAR<br>PS | Configuration Help End<br>12 Univerbant<br>TE0072<br>PARD:<br>D300119123pp<br>D30019450.PO<br>D3005450.PO<br>D3005450.PO<br>D300503pp<br>D3005450.PO<br>D3842465.PO<br>D3842465.PO<br>D3842465.PO<br>D3842465.PO<br>D444465.PO<br>D444465.PO<br>D444465.PO |        |            |
| FI FARD                                                                                                    | F2 P-SCRD                                                                                                    | Cancel | F4 Data Ba |
| Pagran file                                                                                                    | F6 NAAB Be                                                                                                    | F7     | FB Done    |
| Ready                                                                                                    |                                                                                                    |        | N.M /      |

Select number as found before.

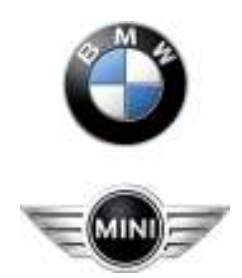

## BMW Aftersales. Expert Mode Programming

| WinKEP Tool 32Bit - Version 5.1.9                                                    |            |
|--------------------------------------------------------------------------------------|------------|
| Deplay Deport/Export Communication Configuration Help End                            |            |
| ECU address/wiregration.poolilion: 12 Univerbaut<br>Vehicle identification surplus : |            |
| Accembly identification number : 7582774 from <coaplin></coaplin>                    |            |
| Holdware number :<br>HW intertace: STD:08D _ Diagnosic protocol: BMW-FAST            |            |
| Bootxectowpdate<br>ACTIVATED                                                         |            |
| PABD: 03MV1746.IP0<br>PSGBD: 03ME17.PRG                                              |            |
|                                                                                      |            |
|                                                                                      |            |
| PI PABO P2 PSG8D P3 EDUAddress P4 E                                                  | ) ala lile |
| PS Program file P6 NAAB like F7 F8                                                   | Done       |
| Ready                                                                                | N.M .      |

Select P-SGBD

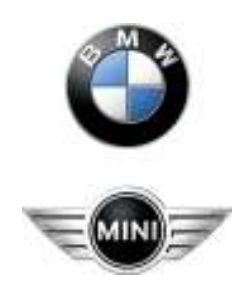

## BMW Aftersales. Expert Mode Programming

| 😗 WinKFP Tool 32Bit - Version                                                                                                    | 5.1.9                                                                                                    |                |              |
|----------------------------------------------------------------------------------------------------|----------------------------------------------------------------------------------------------------|----------------|--------------|
| Display Import/Export Communication                                                                                                    | Configuration Help End                                                                                                    |                |              |
| ECU address/integration position:<br>Vehicle identification number :<br>Assembly identification number :<br>Hardware number :<br>HW interface: STD:0BD _<br>Bootsectorupdate<br>ACTIVATED<br>PAt<br>P-S | P-SGBD:<br>03EK9284.prg<br>03Flash.prg<br>03GDSMG2.PRG<br>03MDS45.PRG<br>03MDS45.PRG<br>03ME345.PRG<br>03MS980.PRG<br>03RLS65.PRG<br>03RLS65.PRG<br>03SHZH65.PRG<br>04AHM65.PRG<br>04amp65.prg |                |              |
|                                                                                                    | ок                                                                                                    | Cancel         |              |
| F1 PABD                                                                                                    | F2 P-SGBD                                                                                                    | F3 ECU Address | F4 Data file |
| F5 Program file                                                                                                    | F6 NAAB file                                                                                                    | F7             | F8 Done      |
| Ready                                                                                                    |                                                                                                    |                | NUM ///      |

Select number as found before.

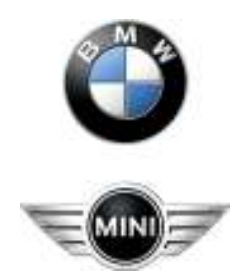

## BMW Aftersales. Expert Mode Programming

| WinKFP Tool 32BR - Version 5.1.9                                                           |         |
|--------------------------------------------------------------------------------------------|---------|
| Display Emport/Export Communication Configuration Help End                                 |         |
| ECU address/integration position: 12 Univerbant<br>Vehicle identification number :         |         |
| Accembly identification number : 7582774 from <cdaplind<br>Hardware number :</cdaplind<br> |         |
| Hw interface: STD:08D _ Disgnosic protocol: BMW-FAST                                       |         |
| Bootsectosupdate<br>ACTIVATED                                                              |         |
| PABU: USWYT/WEIPU<br>PSGBD: USWE17/PRG                                                     |         |
|                                                                                            |         |
|                                                                                            |         |
| FI PABD F2 P-5G8D F3 EDU Address F4 Da                                                     | ia lile |
| PS Program file P6 NAAB Be F7 FB D                                                         | one     |
| Ready                                                                                      | N.M     |

Select ECU Address

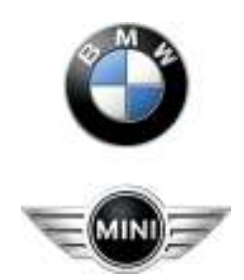

# BMW Aftersales. Expert Mode Programming

| WinKEP Tool 32Bit - Version 5.1<br>Display Import/Expert Communication C<br>ECU address/Integration position:<br>Vehicle identification number : | 9<br>onfiguration Help End<br>12                    |              |
|----------------------------------------------------------------------------------------------------|-----------------------------------------------------|--------------|
| Assembly identification number :<br>Herdware number :                                                                                            | 7582774 from <c0aplind< td=""><td></td></c0aplind<> |              |
| HW interface: STD:08D _                                                                                                    | Diagnosis protocol: BMW-FAG                         | т            |
|                                                                                                    | Enter ECU address                                   |              |
| Bootoectorupdate<br>ACTIVATED<br>PABD:                                                                                                    | ECU-Addeess Bange: 00 - FF<br>hesisdecinal          |              |
| P3680                                                                                                    | DK Cancel                                           |              |
|                                                                                                    |                                                     |              |
| F1 BABD F2                                                                                                    | P-SGBD F3 EDU Address                               | F4 Dista Sie |
| P3 Plogramfile P6                                                                                                    | N648 No. F7                                         | FB Done      |
| Ready                                                                                                    |                                                     | N.M /        |

Select number as found before.

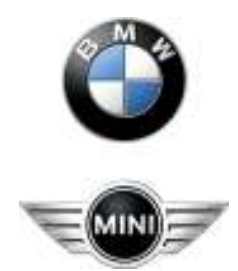

## BMW Aftersales. Expert Mode Programming

| WinKEP Tool 32BR - Version 5.1.9                                                                                                    |              |
|----------------------------------------------------------------------------------------------------|--------------|
| Display Import/Export Communication Configuration Help End                                                                                                    |              |
| ECU address/integration position: 12 Univerbask<br>Vahide identification number :<br>Assembly identification number : 7582774 from <ceaplind<br>Hadware number :</ceaplind<br> |              |
| HW interface: STD:08D _ Diagnosio protocol: BMW-FAST                                                                                                    | t.           |
| Bootsectoupdate<br>ACTIVATED<br>PABD: 03WV1746.IP0<br>PSGBD: 03ME17.PRG                                                                                                    |              |
|                                                                                                    |              |
|                                                                                                    |              |
| FI PABO F2 P-5G8D F3 ECU Address                                                                                                    | F4 Data life |
| PS Pagram file P6 NAAB Ble F7                                                                                                    | FB Dorw      |
|                                                                                                    |              |

Select Program file

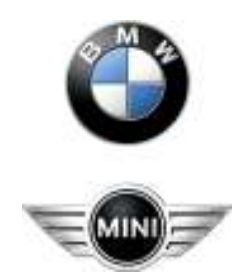

## BMW Aftersales. Expert Mode Programming

| 🎇 WinKFP Tool 32Bit - Version                                                                                                    | 5.1.9                         |                |              | X |
|----------------------------------------------------------------------------------------------------|-------------------------------|----------------|--------------|---|
| Display Import/Export Communication                                                                                                    | Configuration Help E          | nd             |              |   |
| ECU address/integration position:<br>Vehicle identification number :<br>Assembly identification number :<br>Hardware number :<br>HW interface: STD:0BD _<br>Bootsectorupdate<br>ACTIVATED<br>PAE<br>P-S | Program file:<br>7589705A.0pa |                |              |   |
|                                                                                                    |                               |                |              |   |
|                                                                                                    | ок                            | Cancel         |              |   |
| F1 PABD                                                                                                    | F2 P-SGBD                     | F3 ECU Address | F4 Data file |   |
| F5 Program file                                                                                                    | F6 NAAB file                  | F7             | F8 Done      |   |
| Ready                                                                                                    |                               |                | NUM          |   |

Select OK

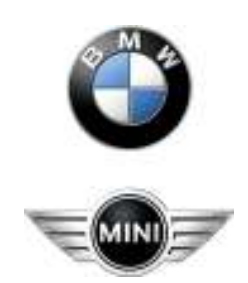

# BMW Aftersales. Expert Mode Programming

| 😵 WinKFP Tool 32Bit - Version 5.1.9                                                                                                    |          |
|----------------------------------------------------------------------------------------------------|----------|
| Display Import/Export Communication Configuration Help End                                                                                                    |          |
| ECU address/integration position:<br>Vehicle identification number :<br>Assembly identification number : 7592774 from <coaplini><br/>Hardware number :</coaplini>                              |          |
| HW interface: STD:0BD _ Diagnosis protocol: BMW-FAST                                                                                                    |          |
| Bootsectorupdate<br>ACTIVATED<br>Program file: 7589705A.0pa<br>PABD: 03MV1746.IPO<br>P-SGBD: 03ME17.prg                                                                                        |          |
| F1         PABD         F2         P-SGBD         F3         ECU Address         F4         Da           F5         Program file         F6         NAAB file         F7         F8         Da | ita file |
| Ready                                                                                                    | NUM      |

You will see the program file number.

Select Data file.

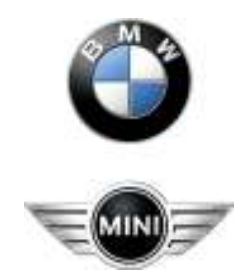

## BMW Aftersales. Expert Mode Programming

| 🐨 WinKFP Tool 328it - Version                                                                                                    | 5.1.9                    |            |
|----------------------------------------------------------------------------------------------------|--------------------------|------------|
| Depley Deport/Export Communication<br>ECU address/integration position:<br>Vehicle identification number :<br>Accembly identification number :<br>Hardware number :<br>Hardware number :<br>Hwi interface: STD:08D_<br>Bootsectosupdate<br>ACTIVATED<br>Ph<br>PV<br>PV | Dete file:               |            |
|                                                                                                    | OK Cancel                |            |
| FI PAED                                                                                                    | F2 P-SCRD F3 ECU.Address | F4 Dolo No |
| Pagramfia                                                                                                    | P8 NAAB Ge P7            | FB Dorse   |
| Ready                                                                                                    |                          | N.M //     |

Select OK

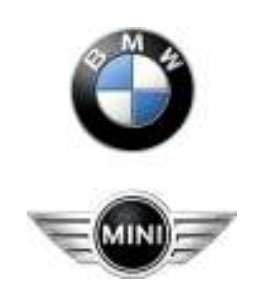

## BMW Aftersales. Expert Mode Programming

| WinKFP Tool 32Bit - Version 5.1.9<br>Display Import/Export Communication Configu<br>ECU address/integration position: | uration Help End                                                                  |           |
|----------------------------------------------------------------------------------------------------|-----------------------------------------------------------------------------------|-----------|
| Vehicle identification number :<br>Assembly identification number :<br>Hardware number :                              | 7592774 from <coaplini></coaplini>                                                |           |
| HW interface: STD:0BD _                                                                                               | Diagnosis protocol: BMW-FAST                                                      |           |
| Bootsectorupdate<br>ACTIVATED Data file: D<br>Program file:<br>PABD: 03<br>P-SGBD: 03                                 | Error X<br>Fror 100:<br>P-SGBD needs ECU-Address<br>Enter ECU-Address first<br>OK |           |
| F1 PABD F2                                                                                                    | P-SGBD F3 ECU Address F4                                                          | Data file |
| F5 Program file F6                                                                                                    | NAAB file F7 F8                                                                   | Done      |
| Ready                                                                                                    |                                                                                   | NUM ///   |

Select OK this error can be ignored as you are in Expert Mode.

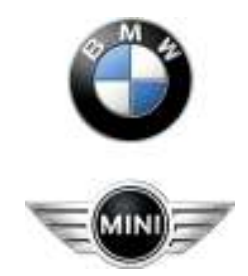

# BMW Aftersales. Expert Mode Programming

| ersion J. 1. 7              | de Ced                                                                                                    |                                                                                                    |                                                                                                    |                                                                                                    |
|-----------------------------|----------------------------------------------------------------------------------------------------|----------------------------------------------------------------------------------------------------|----------------------------------------------------------------------------------------------------|----------------------------------------------------------------------------------------------------|
| iunication Configuration He | эр Епа                                                                                                    |                                                                                                    |                                                                                                    |                                                                                                    |
| position:                   |                                                                                                    |                                                                                                    |                                                                                                    |                                                                                                    |
| iber :                      |                                                                                                    |                                                                                                    |                                                                                                    |                                                                                                    |
| imber :                     | 7592774 from                                                                                                    | <coapi.ini></coapi.ini>                                                                                                    |                                                                                                    |                                                                                                    |
|                             |                                                                                                    |                                                                                                    |                                                                                                    |                                                                                                    |
| _                           | Diagr                                                                                                    | osis protocol: BMW-FAST                                                                                                    |                                                                                                    |                                                                                                    |
|                             |                                                                                                    |                                                                                                    |                                                                                                    |                                                                                                    |
|                             |                                                                                                    |                                                                                                    |                                                                                                    |                                                                                                    |
| Data file: D7592775.0       | da 🔸                                                                                                    |                                                                                                    |                                                                                                    |                                                                                                    |
| Program file: 7589705A.1    | Ора 🗲                                                                                                    |                                                                                                    |                                                                                                    |                                                                                                    |
| PABD: 03MV1746.IF           | °0                                                                                                    |                                                                                                    |                                                                                                    |                                                                                                    |
| P-SGBD: 03ME17.prg          |                                                                                                    |                                                                                                    |                                                                                                    |                                                                                                    |
|                             |                                                                                                    |                                                                                                    |                                                                                                    |                                                                                                    |
|                             |                                                                                                    |                                                                                                    |                                                                                                    |                                                                                                    |
|                             |                                                                                                    |                                                                                                    |                                                                                                    |                                                                                                    |
|                             |                                                                                                    |                                                                                                    |                                                                                                    |                                                                                                    |
| 52                          | 1                                                                                                    | 52 l                                                                                                    | сı Г                                                                                                    |                                                                                                    |
| F2 P-SGBD                   |                                                                                                    | F3 ECU Address                                                                                                    | F4                                                                                                    | Data file                                                                                                    |
| F6 NAAB file                |                                                                                                    | F7                                                                                                    | F8                                                                                                    | Done                                                                                                    |
|                             |                                                                                                    |                                                                                                    |                                                                                                    |                                                                                                    |
|                             | Prston 5, 1, 9<br>unication Configuration He<br>ber:<br>mber:<br>Data file: D7592775.0<br>Program file: 7589705A.1<br>PABD: 03MV1746.IF<br>P-SGBD: 03ME17.prg<br>F2 P-SGBD<br>F6 NAAB file | Prston 5.1.9<br>unication Configuration Help End<br>ber:<br>mber: 7592774 from<br>_ Data file: D7592775.0da<br>Program file: 7589705A.0pa<br>PABD: 03MV1746.IPO<br>P-SGBD: 03ME17.prg<br>F2 P-SGBD<br>F6 NAAB file | anisotion Configuration Help End         position:         ber:         mber:       7592774 from <coaplini> </coaplini> | Prison Configuration       Help       End         position:       ber:       mber:       7592774       from <coapi.ini> </coapi.ini> |

You will see the data file number.

Select Done.

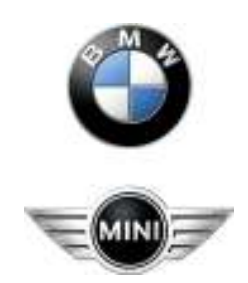

# BMW Aftersales. Expert Mode Programming

| a Winß   | (FP Teol 32Bit                    | - Version 5.1.9                     |                       |
|----------|-----------------------------------|-------------------------------------|-----------------------|
| tiplay : | Import/Export C                   | onnunication Configuration Help End |                       |
|          |                                   |                                     |                       |
| EC       | U address/integra                 | fan poakion: 12                     |                       |
| Ve       | shiple identification             | nunber:                             |                       |
| дs<br>Ha | oendy kentricak<br>waxaa tambat : | n namber: roszcrr4 Honi (LUAPIJND   | P                     |
| HV       | v/intenface: STD:                 | IBD_ Diagnosis protocol             | BMW/FAST              |
|          |                                   |                                     |                       |
| Bootra   | ictorupdate                       |                                     |                       |
| ACTIN    | ATED                              | Data Ne: D7092770.0da               |                       |
|          |                                   | Program Bie: 75887054.0pm           |                       |
|          |                                   | PABD: 03MV1745JPO                   |                       |
|          |                                   | P-SGBD: 03ME17.prg                  |                       |
|          |                                   |                                     |                       |
|          |                                   |                                     |                       |
|          |                                   |                                     |                       |
|          |                                   |                                     |                       |
| F1       | Contart mode                      | F2 Expert mode F3 Prog. F           | Program F4 Progr.Data |
| F5       | Special                           | F6 Diagnosio F7                     | F8                    |
| sadv     |                                   |                                     | NIM .                 |

Select Prog Program

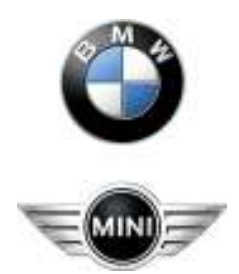

# BMW Aftersales. Expert Mode Programming

| WinKFP Tool 329it - Version 5<br>EEU address/integration position<br>Vehicle identification number :<br>Ascembly identification number :<br>Hardware number : | 1.9 (0%)<br>x 12<br>799277           | M fram <ddapijnb< th=""><th>_</th><th></th></ddapijnb<> | _  |           |
|----------------------------------------------------------------------------------------------------|--------------------------------------|---------------------------------------------------------|----|-----------|
| HW interface: STD:080 _                                                                                                    |                                      | Diagnosis protocol: BMW/FAST                            |    |           |
| B cotractorupdate<br>ACTINATED                                                                                                    | Enter vehicle identification VIN: ON | Cencel                                                  |    |           |
| F1 Contort mode                                                                                                    | F2 Experimode                        | F3 Prog. Program                                        | F4 | Plog Data |
| F5 Special                                                                                                    | FB Dispresia                         | F7                                                      | F8 |           |

Now enter the VIN and press OK. Programming will start.

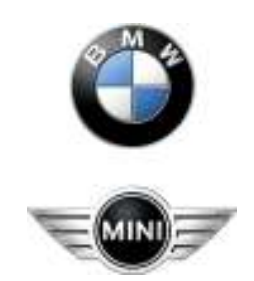

# BMW Aftersales. Expert Mode Programming

| e WinKFP Tool 328it - Version 5.1.9                                                                                                    |   |
|----------------------------------------------------------------------------------------------------|---|
| Applay Import/Export Communication Configuration Help End                                                                                                    |   |
| EDJ addects/integration position: 12<br>Vehicle identification number :<br>Ascendy identification number : 7592774 hon <coapund<br>Hardware number :</coapund<br> |   |
| HW interface: STD: 080 _ Diagnosis potocol: 8MW/FAST                                                                                                    |   |
| Bootractorupdate<br>ACTIVATED Deta Ne: D7032775.0da<br>Program Ne: 7585705A.0pa<br>PABD: 03WV1745JPO<br>P-SGBD: 03WE17.psg                                        |   |
| F1     Comlast mode     F2     Expert mode     F3     Prog. Program     F4     Spog. Data       F5     Special     F6     Diagnosio     F7     F6                 |   |
| eady MA                                                                                                    | M |

Now select Prog Data and programming will start. After programming you can exit the program.

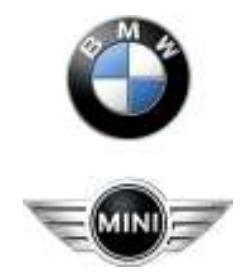